# Argus 3 Ultra / Pro / Plus / 4K návod k použití

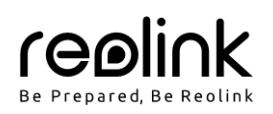

### Obsah

| V balení najdete                            | 1 |
|---------------------------------------------|---|
| Představení kamery                          | 1 |
| Nastavení kamery                            | 2 |
| Nabíjení kamery                             | 2 |
| Montáž kamery                               | 3 |
| Montáž kameru                               | 3 |
| Bezpečnostní pokyny k používání akumulátorů | 3 |
| Řešení problémů                             | 4 |
| ,<br>Technické údaie                        | 4 |
| o<br>Oznámení o souladu                     | 4 |
| Záruka a technická podpora                  | 5 |

### V balení najdete

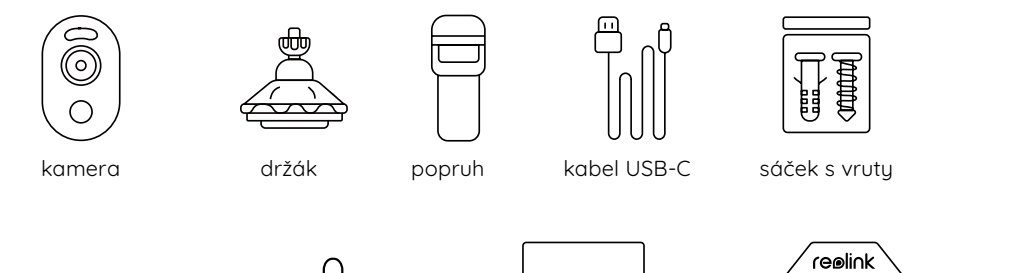

 $(\dot{\phi} \cdot \dot{\phi} \cdot \dot{\phi} \cdot$ 

Q

resetovací jehla

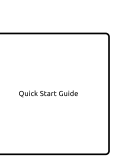

návod k použití

reolink.com značka videodohledu

24 HOUR

### montážní šablona

### Představení kamery

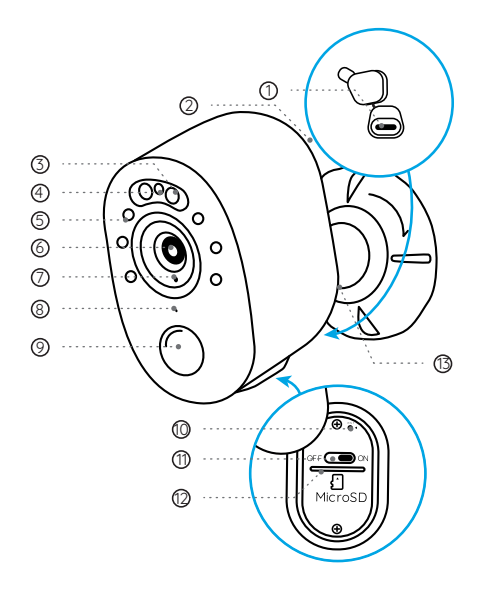

- 1. zásuvka USB-C
- 2. reproduktor
- 3. reflektor
- 4. stavová kontrolka
- 5. 6 ks infračervených LED
- 6. objektiv
- 7. senzor osvětlení
- 8. zabudovaný mikrofon
- 9. pohybový senzor PIR
- 10. tlačítko reset
  - \* Stiskem po dobu delší, než pět sekund obnovíte výchozí nastavení kamery.
- 11. vypínač
- 12. štěrbina pro microSD kartu
- 13. kontrolka stavu akumulátoru

Signalizace stavů LED kontrolkou:

- Červená kontrolka: připojení k Wi-Fi se nezdařilo
- Modrá kontrolka: připojení k Wi-Fi se zdařilo

Blikající: pohotovostní režim Svítí: pracuje

### Nastavení kamery

#### Nastavení kamery pomocí chytrého telefonu

#### Na chytrém telefonu

1. Sejměte QR kód a stáhněte si aplikaci Reolink.

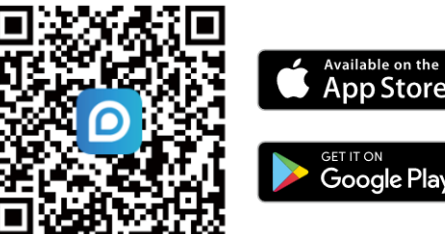

2. Vypínačem kameru zapněte.

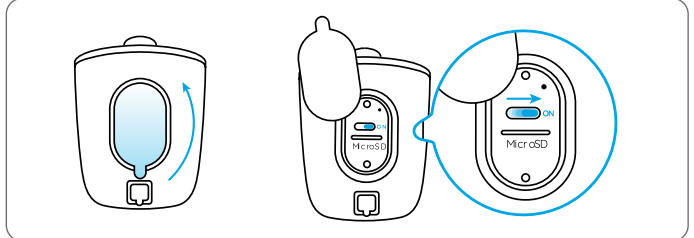

3. Spusťte aplikaci Reolink. Klepnutím na tlačítko "😌" v pravém horním rohu přidejte kameru. Sejměte QR kód na zařízení a postupujte podle pokynů na obrazovce. Proveďte úvodní nastavení.

Poznámka: Kamera podporu WiFi sítě s frekvencí 2,4 GHz a 5 GHz. Lepší výkon kamery zajistí WiFi síť s frekvencí 5 GHz.

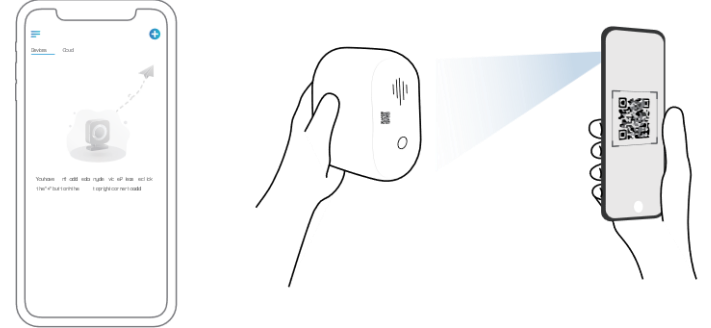

### Na počítači (volitelně)

- 1. Stáhněte si a nainstalujte aplikaci Reolink Client: Přejděte na stránku https://reolink.com > Support > App&Client.
- 2. Spusťte aplikaci Reolink Client, klepněte na tlačítko "⊕"zadejte kód UID kamery a přidejte ji do aplikace. Poté proveďte počáteční nastavení podle pokynů na obrazovce.

### Nabíjení kamery

Doporučujeme akumulátor kamery nabít na maximum před tím, než provedete montáž kamery.

#### Kontrolka nabíjení:

Oranžová kontrolka: nabíjí se

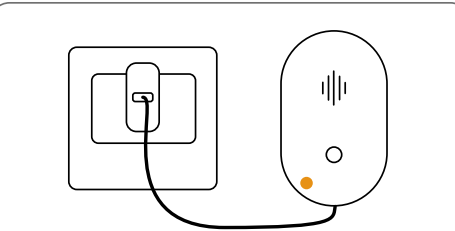

Nabijte akumulátor pomocí adaptéru (není přiložen).

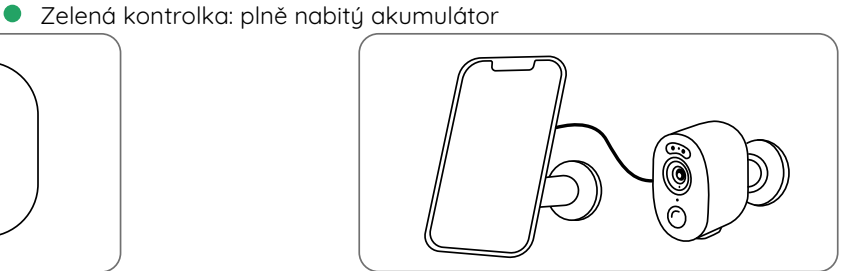

Nabíjení akumulátoru solárním panelem Reolink (není součástí dodávky, pokud jste pořídili samostatnou kameru).

Aby si kamera udržela vodotěsnost, vždy zajistěte zásuvku USB pomocí gumové zátky, jakmile dokončíte nabíjení akumulátoru.

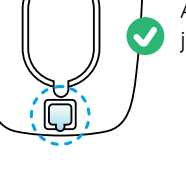

### Montáž kamery

### Poznámky k umístění kamery

- Kameru připevněte do výšky 2–3 metry nad zemi. Tato • výška je optimální vzhledem k dosahu pohybového senzoru PIR.
- Kameru je vhodné připevnit našikmo, aby se zlepšila její • schopnost rozpoznávat pohyb.

Pokud se pohybující se objekt přibližuje k senzoru PIR ve směru svislé osy, nemusí kamera pohyb zaznamenat.

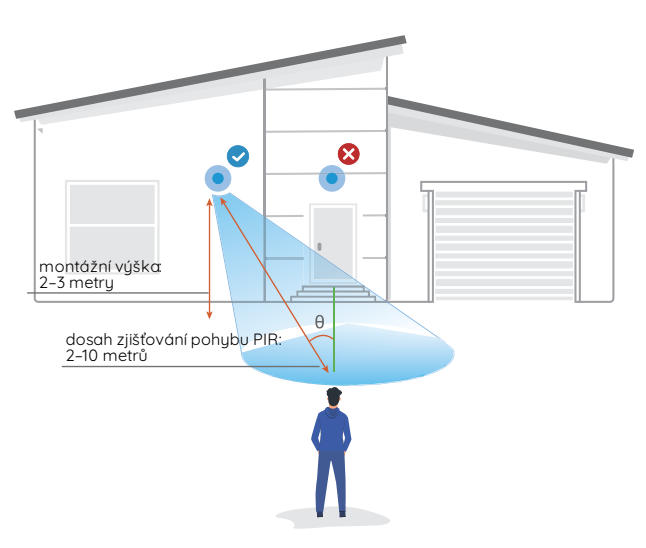

### Montáž kamery

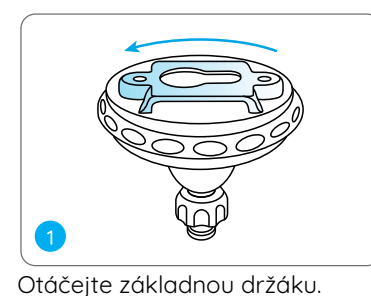

Vyvrtejte otvory podle montážní šablony a přišroubujte konzolu kamery na zeď. Poté připevněte druhou část držáku k základně.

Poznámka: Podle potřeby použijte přiložené hmoždinky.

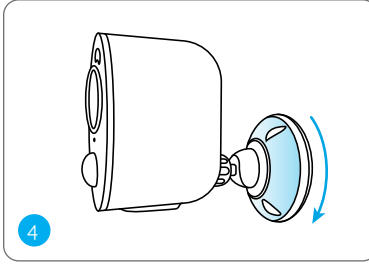

Zajistěte kameru otáčením části konzole po směru hodin tak, jak je vidět na schématu.

Poznámka: Budete-li později potřebovat úhel kamery upravit, uvolněte konzoli otáčením horní části proti směru hodin.

### Montáž kamery pomocí popruhu

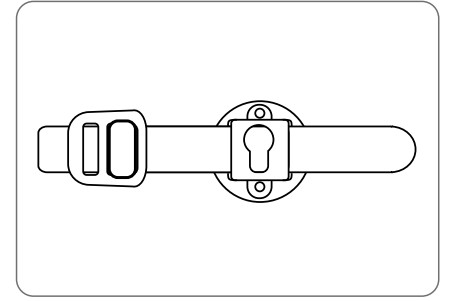

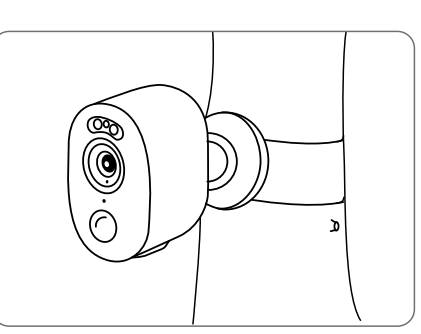

Provlékněte popruh štěrbinami a upevněte jej. Jedná se o nejvhodnější způsob montáž, pokud kameru upevňujete na strom.

### Bezpečnostní pokyny k používání akumulátorů

Kamera není určena pro nepřetržitý provoz na plný výkon nebo pro celodenní snímání. Je určena k tomu, aby zaznamenala událost aktivovanou pohybem a zachycovala obraz na dálku, když taková potřeba nastane. Užitečné tipy, jak prodloužit dobu chodu kamery na akumulátor, najdete na: https://support.reolink.com/hc/enus/articles/360006991893

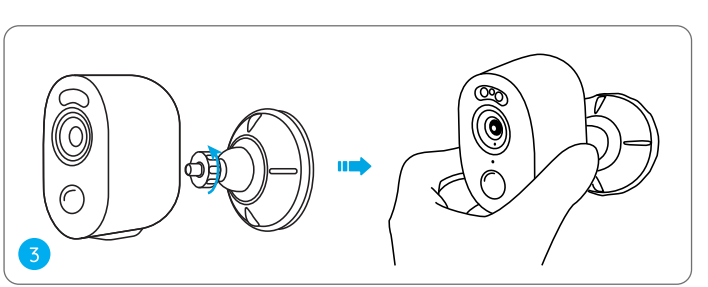

Našroubujte kameru na konzolu.

Upravte úhel záběru kamery podle svých představ.

- 1. Vestavěný akumulátor z kamery nevyjímejte.
- Akumulátor nabíjejte kvalitním běžným adaptérem se stejnosměrným proudem 5 V nebo solárním panelem Reolink. K nabíjení nelze použít solární panely jiných výrobců.
- Akumulátor je možné nabíjet jen při teplotách mezi 0 °C a 45 °C. Akumulátor je možné používat jen při teplotách mezi –10 °C a 55 °C.
- 4. Nabíjecí zásuvka musí být čistá, suchá a bez nečistot. Po nabití akumulátor zásuvku zakryjte gumovou záslepkou.
- 5. Nenabíjejte a neskladujte akumulátor na místech, která mohou být teplá. Takovými místy jsou například topná tělesa, varné povrchy, přístroje určené k vaření, žehličky, radiátory nebo ohniště.
- 6. Nepoužívejte akumulátor, pokud je poškozený, nafouknutý nebo poškozený. Může se jednat například o tyto situace: vytékání kapaliny, zápach, promáčknutí, narušení obalu, rez, praskliny, nadutí, roztavení a škrábance.
- 7. Až se budete zbavovat nefunkčního akumulátoru, dodržujte platné předpisy pro nakládání s odpadem a recyklaci.

### Řešení problémů

### Kamera se nezapíná

Pokud se kamera nezapíná, vyzkoušejte následující řešení:

- Ujistěte se, že je kamera zapnutá.
- Nabijte akumulátor pomocí adaptéru pro stejnosměrný proud 5 V/2 A. Jakmile se rozsvítí zelená kontrolka, je akumulátor plně nabitý.

Pokud nic z toho nepomůže, spojte se s oddělením podpory zákazníků firmy Reolink na https://support.reolink.com/.

#### Nepodařilo se telefonem sejmout QR kód

Pokud fotoaparát telefonu nedokáže sejmout QR kód, vyzkoušejte následující postup:

- Odstraňte ochranný povlak z objektivu kamery.
- Otřete objektiv kamery suchým papírem/ručníkem/tkaninou.
- Změňte vzdálenost mezi objektivem fotoaparátu telefonu a kamerou tak, aby mohl objektiv lépe zaostřit.
- Zkuste sejmout QR kód při dostatečném osvětlení.

Pokud nic z toho nepomůže, spojte se s oddělením podpory zákazníků firmy Reolink.

#### Nepodařilo se při prvotním nastavení připojit k Wi-Fi

Jestliže se nepodaří kameru připojit k Wi-Fi, vyzkoušejte následující postup:

- Přesvědčte se, že zadáváte správné heslo k Wi-Fi.
- Umístěte kameru blíže ke svému routeru, abyste zajistili silný signál Wi-Fi.
- V rozhraní routeru změňte způsob šifrování ve své Wi-Fi síti na WPA2-PSK/WPA-PSK (bezpečnější šifrování).
- Změňte SSID sítě Wi-Fi nebo heslo tak, aby délka SSID nepřekračovala 31 znaků a hesla 64 znaků.
- Nastavte heslo pouze ze znaků, které jsou na klávesnici.

Pokud nic z toho nepomůže, spojte se s oddělením podpory zákazníků firmy Reolink na https://support.reolink.com/.

### Technické údaje

provozní teplota: –10 ° – +55 °C Rozměry: 127 x 90 x 56mm Hmotnost: 335 g

### Oznámení o souladu

#### CE Zjednodušené prohlášení o shodě

Firma Reolink prohlašuje, že je zařízení v souladu se základními požadavky a dalšími články směrnice 2014/53/EU a směrnice 2014/30/EU.

#### Oznámení o shodě FCC

Tento přístroj vyhovuje části 15 pravidel FCC. Činnost zařízení je možná za těchto dvou podmínek: (1) toto zařízení nesmí být příčinou vzniku škodlivých interferencí a (2) toto zařízení musí přijmout interference z okolí, včetně těch, které mohou jeho činnost ovlivnit nežádoucím způsobem. Poznámka: Toto zařízení bylo testování a shledáno vyhovujícím v rámci omezení pro digitální zařízení třídy B dle části 15 předpisů FCC. Tato omezení jsou stanovena proto, aby zajistila jistou míru ochrany proti škodlivým interferencím v obytných oblastech. Toto zařízení vytváří, využívá a může vyzařovat energii v pásmu radiových vln a, není-li instalováno a používáno v souladu s tímto návodem, může být příčinou škodlivých interferencí narušujících radiovou komunikaci. Nelze však zaručit, že za jistých okolností nebude k interferencím docházet. Pokud zařízení způsobuje škodlivé interference rušící příjem rozhlasu či televize, což lze ověřit vypnutím a zapnutím zařízení, doporučujeme uživatelům interference vyloučit jedním či několika následujícími způsoby:

- Přesměrujte nebo přemístěte anténu přijímače.
- Zvětšete vzdálenost mezi zařízením a přijímačem.
- Připojte zařízení do zásuvky v jiném elektrickém okruhu, než do kterého je připojený přijímač.
- Poraďte se s dodavatelem či zkušeným rozhlasovým/TV technikem a požádejte je o pomoc.

Upozornění: Změny nebo úpravy neschválené stranou zodpovědnou za dodržování předpisů by mohly způsobit, že uživatel ztratí oprávnění zařízení obsluhovat.

#### Prohlášení FCC o vystavení se záření

Toto zařízení splňuje expoziční limity vyzařování FCC stanovené pro neřízené prostředí. Toto zařízení by mělo být instalováno a ovládáno z minimální vzdálenosti 20 cm mezi zářičem a tělem.

## X

#### Správný postup likvidace tohoto výrobku

Toto označení upozorňuje na to, že tento výrobek nesmí být na území EU likvidován společně s běžným domovním odpadem. Aby se zamezilo škodám na životním prostředí a neohrozilo se lidské zdraví z neřízené likvidace odpadu, postarejte se o zodpovědnou recyklaci a znovupoužití materiálů z přístroje. Chcete-li použité zařízení vrátit, použijte buď sběrný dvůr nebo se obraťte na prodejce, u kterého jste zboží zakoupili. Ten může zajistit bezpečnou likvidaci odpadu.

#### Podmínky ochrany soukromí

Tento výrobek lze použít, jen pokud souhlasíte s Podmínkami služby a Pravidly ochrany soukromí, které jsou zveřejněny na reolink.com. Uchovávejte mimo dosah dětí.

#### Licenční smlouva s koncovým uživatelem

Použitím softwaru, který je součástí výrobku Reolink, vyjadřujete svůj souhlas s podmínkami licenční smlouvy s koncovým uživatelem ("EULA") mezi vámi a firmou Reolink. Víc na https://reolink.com/eula/.

#### Provozní frekvence WiFi (maximální vyzařovaný výkon)

pro kameru, která pracuje v pásmu 2,4 GHz:

2412-2472 MHz: <20 dBm;

pro kameru, která pracuje v pásmu 5 GHz:

5150-5250 MHz: <23 dBm; 5745-5825 MHz: <14 dBm

Funkčnost bezdrátového přístupového systému zahrnující radiové sítě pro místní použití (WAS/RLANs) v pásmech 5150–5350 MHz je omezena výhradně na vnitřní použití ve všech zemích Evropské unie.

### Záruka a technická podpora

Potřebujete-li pomoci vyřešit problémy s používáním výrobku, využít další služby apod., spojte se s námi prostřednictvím webové stránky https://www.neoxgroup.cz/kontakty/

Záruční lhůta 2 roky od data nákupu.

NEOX GROUP s. r. o., V Slavětíně 2632/23, Praha 9 - Horní Počernice 193 00, Česká republika

Další technická podpora: https://support.reolink.com

REOLINK INNOVATION LIMITED, Room B, 4th Floor, Kingway Commercial Building, 171-173 Lockhart Road, Wan Chai, Hong Kong

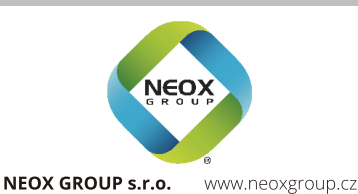

⑦ ② @ReolinkTech https://reolink.com